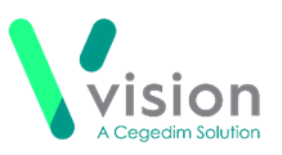

## Vision Anywhere Android Release v3.6

## Summary of Changes – August 2020

**Vision Anywhere** Android release v3.6 contains the following new features and improvements:

• Statement for Fitness for Work (eMED3) - Existing eMED3s can now be viewed from both the eMED3 and Recent Correspondence category headers.

See Viewing a Patient's eMED3s (page 2) for details.

- **Medication** The following medication enhancements have been made as part of the v3.6 release:
  - **Decision Support** In the unlikely event of your patient having a clinical term in their record that has been made inactive in the SNOMED CT dictionary, decision support is not available for any medication against that term. You are now warned of this with an Inactive clinical terms warning which you can expand to identify the inactive clinical term you may need to take into consideration whilst prescribing:

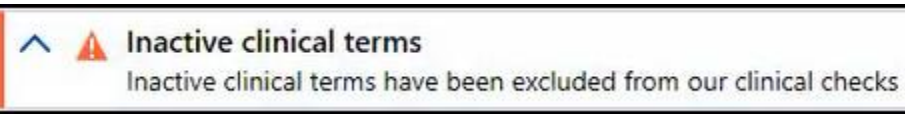

- Allergies When recording a drug allergy, you can now select from branded generics and special drug items.
- Appointments The Free Slot Search no longer has a 2 week option.

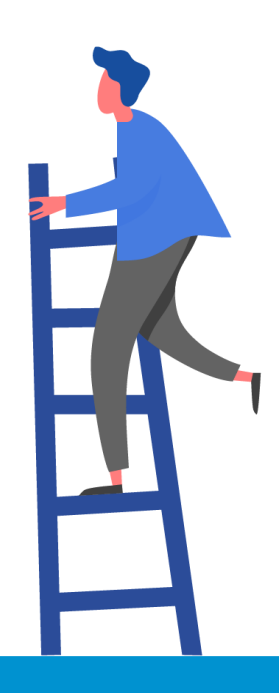

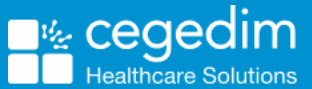

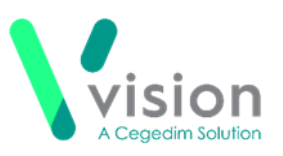

## Viewing a Patient's eMED3s

To view all of a patient's eMED3s:

- **1.** From Vision Anywhere, select the patient in the usual way.
- 2. Their Patient Summary screen displays, scroll down the screen to find either the eMED3 or Recent Correspondence category headers:

| eMED3       | >                                                                                                 |
|-------------|---------------------------------------------------------------------------------------------------|
| 10-Jun-2020 | eMED3 (2010) new statement issued, not fit<br>work<br>Stress at work (10-Jun-2020 to 11-Sep-2020) |
| 24-Jun-2019 | MED3 (2010) issued by hand, not fit for worl<br>Measles (24-Jun-2019 to 01-Jul-2019)              |

- 3. Select the header and the eMED3/Recent Correspondence screen displays.
- 4. If the entry you require is not obvious, enter a term into **Search the patient's record** to find it:

|        | measles                                            | X X |
|--------|----------------------------------------------------|-----|
| Recor  | d entries containing 'measle                       | s'  |
| Patier | Patients with family names starting with 'measles' |     |

**Remember** - You can always use a date here, for example, 24/6/2020, June 2020 or even 2020 to return the records you are searching for.

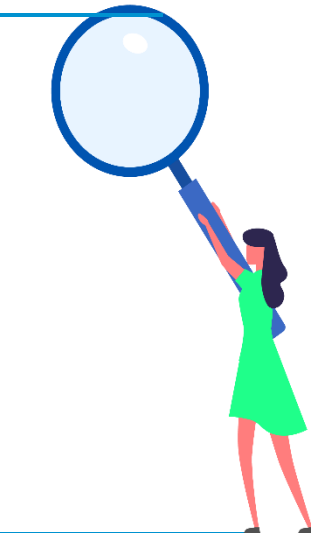